# um instituto, um projeto de ensino superior politécnico

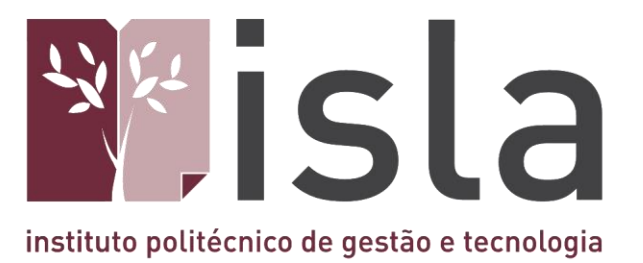

# **Manual VPN**

ISLA GAIA Rua Diogo Macedo, 192 4400-107 Vila Nova de Gaia - Portugal Tel: 351 223 772 980 Fax: 351 223 772 985 www.islagaia.pt | info@islagaia.pt

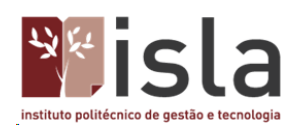

# Índice

|                                                         | ~  |
|---------------------------------------------------------|----|
| 1.1 Localização e Horário de atendimento                | 3  |
| 1.2 Contactos                                           | 3  |
| Manual de configuração da Virtual Private Network - VPN | 4  |
| Configuração para sistema operativo Linux               | 4  |
| Configuração para sistema operativo Mac OS X            | 7  |
| Configuração para sistema operativo Windows 7           | 11 |
| Configuração para sistema operativo Windows 10          | 16 |

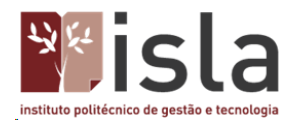

#### 1. Centro de Informática e Multimédia - Apresentação

O Centro de Informática e Multimédia - CIM, é uma unidade orgânica que ao longo dos muitos anos de atividade, tem vindo a fazer chegar à comunidade académica as principais inovações tecnológicas nos domínios da computação, das comunicações, do suporte às bases de dados e da pesquisa bibliográfica.

Tem por missão disponibilizar os recursos informáticos necessários às aulas e trabalhos práticos das disciplinas dos diversos cursos, servindo um conjunto de mais de 1.000 utilizadores, docentes, investigadores, estudantes e formandos da instituição.

Para além de apoiar projetos de desenvolvimento, estes serviços têm ainda por incumbência a manutenção de todo o parque informático existente, o que se verifica ao longo do ano letivo e, igualmente, durante o mês de agosto.

#### 1.1 Localização e Horário de atendimento

O CIM está localizado no gabinete número 19 do Piso 0. Atende de segunda a sexta-feira das 09:00h às 21:00h

**1.2 Contactos** Geral ⊠ *ci@islagaia.pt* ☎ 223 772 980

Fernando Jesus ⊠ fernando.jesus@islagaia.pt Laboratórios

José Adriano Alvarenga ⊠ jose.alvarenga@islagaia.pt Rede e Sistemas

Rogério Ferreira ⊠ rogerio.ferreira@islagaia.pt Multimédia

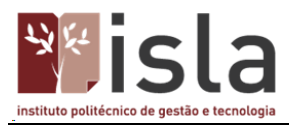

#### Manual de configuração da Virtual Private Network - VPN

Este manual demonstra a configuração da VPN para os vários sistemas operativos. Qualquer questão adicional poderá ser colocada contactando o Centro de Informática e Multimédia através do email **ci@islagaia.pt**.

#### Configuração para sistema operativo Linux

Se possui instalado o Ubuntu, deverá executar o seguinte pacote numa linha de comandos: *sudo apt-get install network-manager-pptp*. Depois da instalação terminar deverá reiniciar o computador, para assim permitir que os módulos do kernel sejam carregados.

Para começar clique no ícone NetworkManager e seleccione a opção Ligações VPN > Configurar VPN.

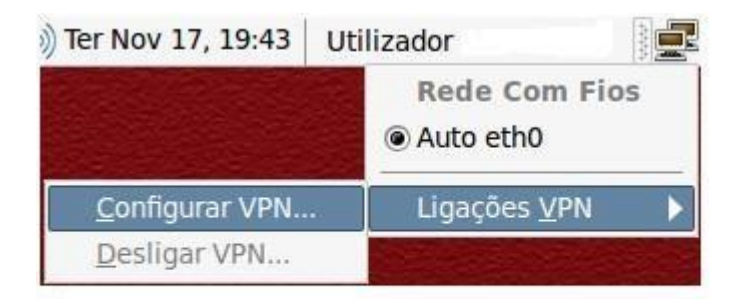

No menu de ligações VPN, clique em **Adicionar**. O assistente de ligação foi agora iniciado. No menu seguinte, seleccione a opção **Protocolo de Tunneling PontoaPonto (PPTP)** e clique em **Criar**.

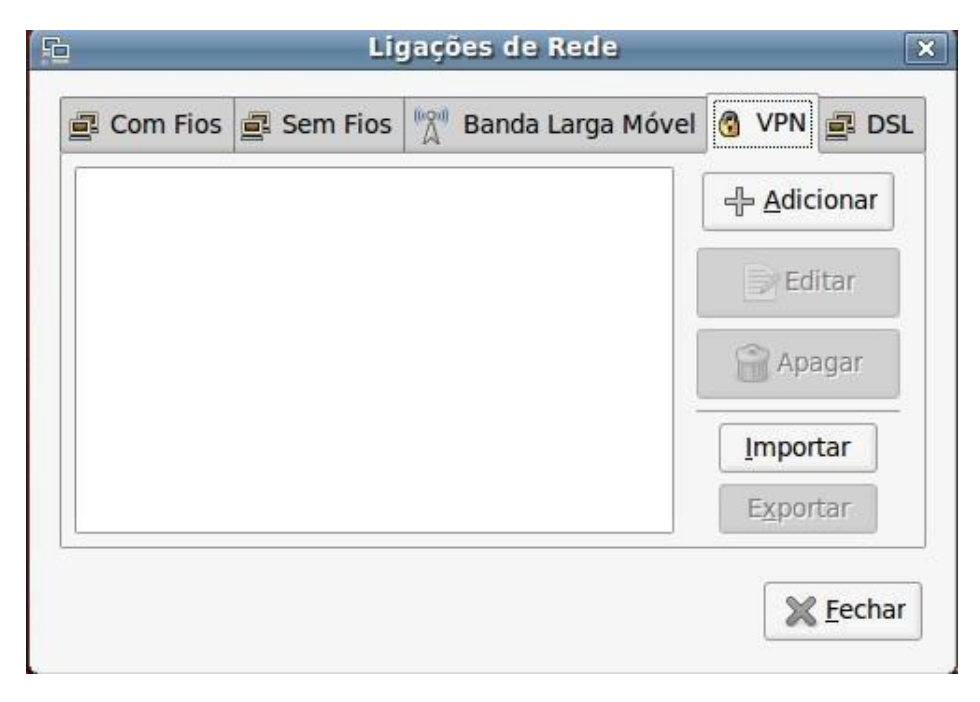

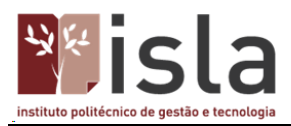

|    | Ligações de Rede                                                                                                    | 1               |
|----|----------------------------------------------------------------------------------------------------|-----------------|
| ~  |                                                                                                    |                 |
| ?> | Escolha um Tipo de Ligação VPN                                                                                                    |                 |
| V  | Seleccione o tipo de ligação VPN que deseja utilizar para<br>nova ligação. Se o tipo de ligação VPN que deseja criar n<br>aparece na lista, pode não ter o plugin VPN correcto insta | a<br>ião<br>lad |
|    | Protocolo de Tunneling Ponto-a-Ponto (PPTP)                                                                                                    |                 |
|    | Compatível com servidores VPN PPTP da Microsoft e outre                                                                                                    | os.             |
|    | Criar                                                                                                    | s               |
|    | × Icc                                                                                                    | nar             |

Selecione agora as seguintes opções:

Nome da Ligação: VPN-ISLA Gateway: alunos.islagaia.pt

Utilizador: login de utilizador Senha: palavra-passe de utilizador

No final deverá ficar com algo assim:

| 0             |                           | A editar                                 |
|---------------|---------------------------|------------------------------------------|
| Nome da ligaç | ăo: VPN-ISI<br>aticamente | LA                                       |
| VPN Configur  | ação IPv4                 |                                          |
| Geral         |                           |                                          |
| Gateway:      | alunos.islag              | gaia.pt                                  |
| Opcional      |                           |                                          |
| Utilizador:   | login                     |                                          |
| Senha:        |                           | ••••                                     |
|               | Apres                     | sentar Senha                             |
| Domínio N     | r:                        |                                          |
|               |                           |                                          |
|               |                           | Be Ayançado                              |
| Disponível    | para todos o              | os utilizadores 🛛 😵 Cancelar 🛛 🖋 Aplicar |

Clique agora em Avançado.

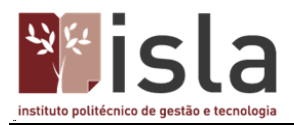

Active a opção Utilizar encriptação Ponto-a-Ponto (MPPE). Clique em OK.

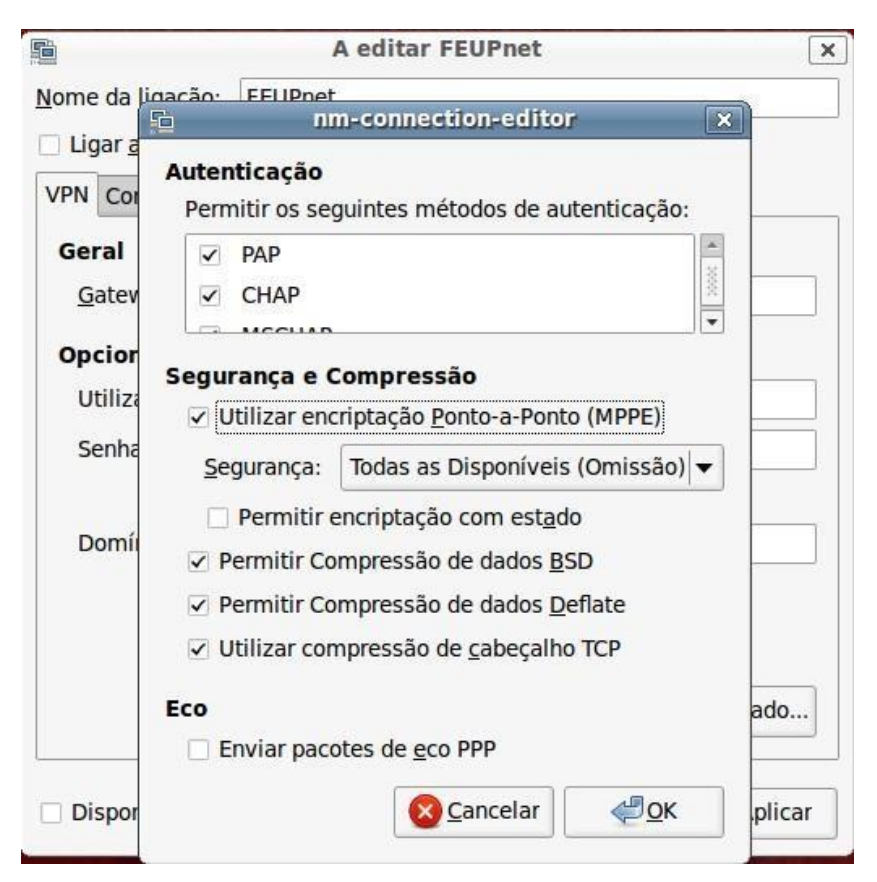

Para continuar clique em **OK**.

A VPN encontra-se agora configurada.

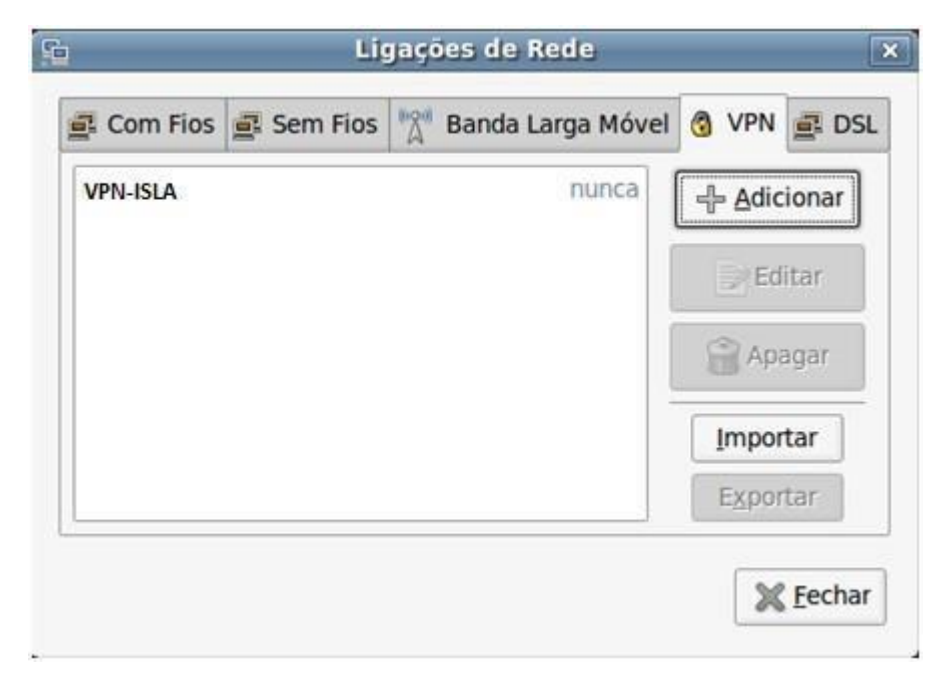

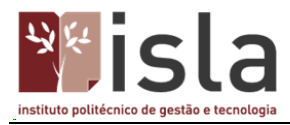

Para ativar, clique de novo no ícone do Network Manager e selecione a opção Ligações VPN > VPN-ISLA.

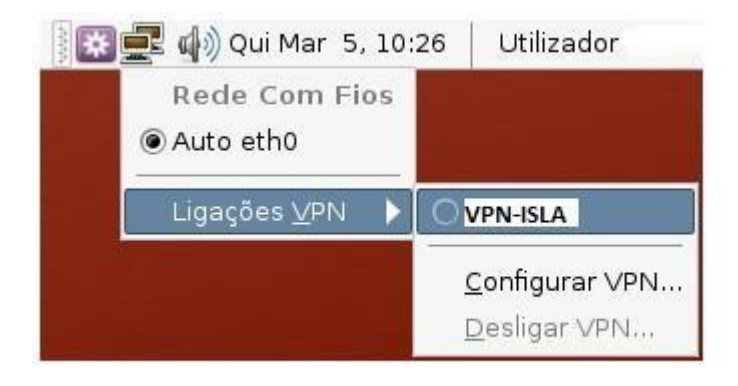

Após alguns segundos a ligação fica funcional, sendo o ícone alterado para o seguinte:

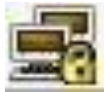

#### Configuração para sistema operativo Mac OS X

#### Ir a System Preferences...

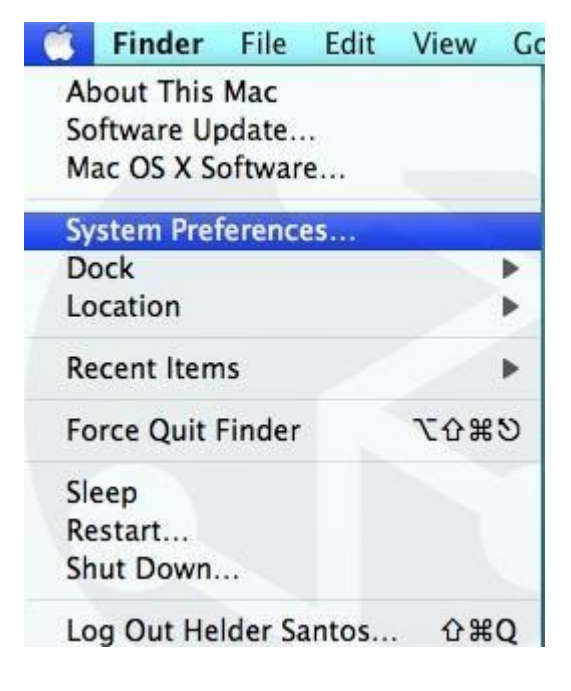

Clicar em Network

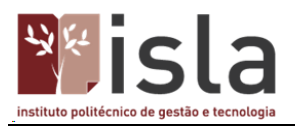

| 000              |                           | 10              | System             | Preferences         |              |              |           |
|------------------|---------------------------|-----------------|--------------------|---------------------|--------------|--------------|-----------|
| -                | Show All                  |                 |                    |                     |              | 91           |           |
| Personal         | 1.1                       |                 |                    |                     |              |              |           |
| 83               |                           |                 |                    | 10                  | 10           | Q            |           |
| Appearance       | Desktop &<br>Screen Saver | Dock            | Exposé &<br>Spaces | International       | Security     | Spotlight    |           |
| Hardware         |                           |                 |                    |                     |              |              |           |
| 8                | 100                       |                 | 0                  | 5                   | -            | 0            |           |
| Bluetooth        | CDs & DVDs                | Displays        | Energy<br>Saver    | Keyboard &<br>Mouse | Print & Fax  | Sound        |           |
| Internet &       | Network                   |                 |                    |                     |              |              |           |
| - PR             |                           | 0               |                    |                     |              |              |           |
| MobileMe         | Network                   | QuickTime       | Sharing            |                     |              |              |           |
| System           |                           |                 |                    |                     |              |              |           |
|                  | 0                         | *               | (0)                | B                   | (23)         | 0            | A         |
| Accounts         | Date & Time               | Parental        | Software           | Speech              | Startup Disk | Time Machine | Universal |
|                  |                           | Controls        | Update             |                     |              |              | Access    |
| Other            |                           |                 |                    |                     |              |              |           |
| *                | 0                         | -               | 20                 | 2                   | 6            | 0            |           |
| Apple<br>Qmaster | DivX                      | Flip4Mac<br>WMV | Growl              | MediaLink           | Openfire     | Perian       |           |

Clicar no + para adicionar um novo serviço de rede

|                                                            | Location:     | Automatic          |                                                                                |                                                                                                   |
|------------------------------------------------------------|---------------|--------------------|--------------------------------------------------------------------------------|---------------------------------------------------------------------------------------------------|
| AirPort<br>Connected     ParallelGuest                     |               | Status:            | Authenticated<br>Authenticated via Pl<br>MSCHAPV2)                             | (Turn AirPort Off<br>AP (Inner Protocol:                                                          |
| Parallels NAT     Connected                                | <>            | Network Name:      | eduroam                                                                        | 0.26                                                                                              |
| Bluetooth     Not Connected     Ethernet     Not Connected | <b>€</b><br>↔ |                    | Ask to join new<br>Known networks w<br>If no known netwo<br>be asked before jo | w networks<br>III be joined automatically.<br>rks are available, you will<br>ining a new network. |
| FireWire     Not Connected                                 | Y             |                    |                                                                                |                                                                                                   |
|                                                            | 8             | Show AirPort state | us in menu bar                                                                 | Advanced                                                                                          |

No *Interface* escolher **VPN** e no *VPN Type* escolher **PPTP**. Escolha um nome para o serviço, no exemplo foi colocado "VPN-ISLA".Clicar em **Create**.

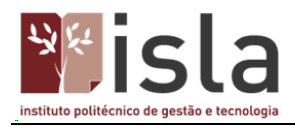

| Interface:    | VPN      |  |
|---------------|----------|--|
| VPN Type:     | РРТР     |  |
| Service Name: | VPN-ISLA |  |

Em Server Address colocar alunos.islagaia.pt e em Account Name colocar o seu nome de utilizador.

|                                       | Locatio             | on: Automatic     | R.                            |      |
|---------------------------------------|---------------------|-------------------|-------------------------------|------|
| AirPort<br>Connected<br>ParallelGuest | <ul> <li></li></ul> | Status:           | Not Connected                 | >    |
| Parallels NAT                         | <->                 | Configuration:    | Default                       |      |
| Bluetooth                             | 0                   | Server Address:   | alunos.islagaia.pt            |      |
| Fthernet                              | ×.                  | ccount Name:      | login                         |      |
| Not Connected                         | <u> <u></u></u>     | Encryption:       | Automatic (128 bit or 40 bit) | ٥    |
| FireWire                              | ***                 | /                 | (Authentication Settings)     |      |
| WPN-ISLA<br>Not Connected             |                     |                   | Connect                       |      |
| + - 0.                                |                     | Show VPN status i | n menu bar (Advanc            | :ed) |

Clicar em **Authentication Settings** e colocar a sua "password". Clicar em **OK** para fechar a janela da password e depois carregar em **Apply** 

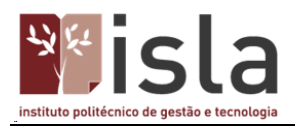

| Password:     | •••••  |  |
|---------------|--------|--|
| ORSA Securil  | )      |  |
| O Certificate | Select |  |
| Kerberos      |        |  |
| CryptoCard    |        |  |

Clicar em **Advanced...** e colocar um visto em **Send all traffic over VPN connection**. Clicar em OK para fechar a janela.

| TAR OVER | Options | VPN on Demand TCP/IP DNS Proxies     |
|----------|---------|--------------------------------------|
|          |         | Session Options:                     |
|          |         | Source the switching user accounts   |
|          |         | Disconnect when user logs out        |
|          |         | Send all traffic over VPN connection |
|          |         | Advanced Options:                    |
|          |         | Use verbose logging                  |
|          |         |                                      |
|          |         |                                      |
|          |         |                                      |
|          |         |                                      |
|          |         |                                      |
|          |         |                                      |
|          |         |                                      |
|          |         |                                      |

Clicar no botão que diz Connect

Se tudo estiver bem deve aparecer-lhe no Status a informação Connected

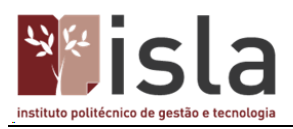

| Lo            | cation: Automatic  | <b>I</b> • <b>I</b>           |      |
|---------------|--------------------|-------------------------------|------|
| AirPort       | Status:            | Not Connected                 |      |
| Parallels NAT | Configuration:     | Default                       |      |
| Bluetooth     | Server Address:    | alunos.islagaia.pt            |      |
| Ethernet      | ccount Name:       | login                         |      |
| Not Connected | Encryption:        | Automatic (128 bit or 40 bit) | 0    |
| Not Connected |                    | (Authentication Settings)     |      |
| VPN-ISLA      |                    | (Connect                      | ~    |
| + - 0-        | Show VPN status in | n menu bar Advanc             | .ed) |

Está estabelecida a ligação VPN no MAC OS

#### Configuração para sistema operativo Windows 7

Para iniciar a configuração, vá ao menu Iniciar

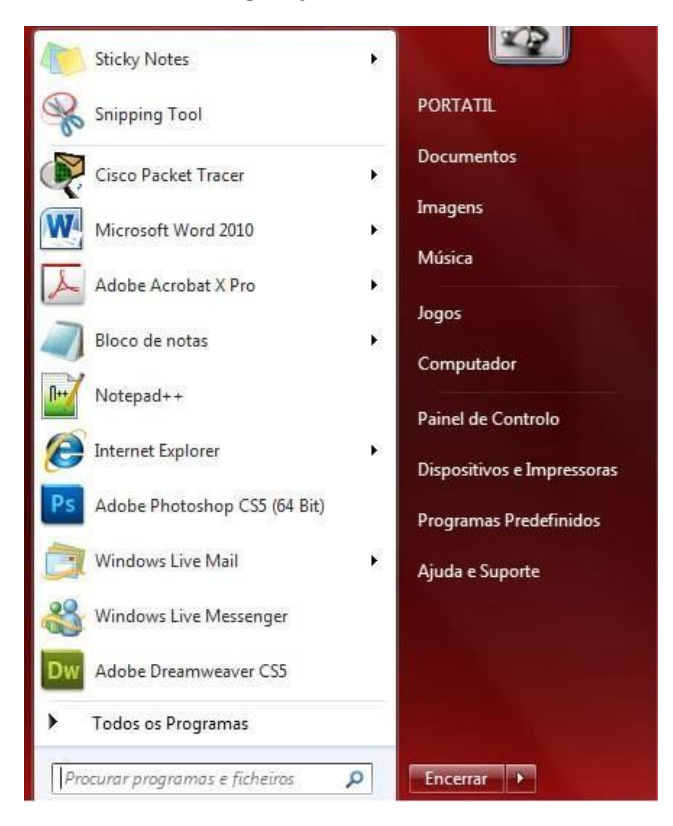

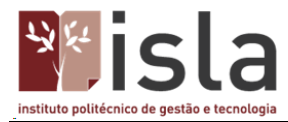

#### Escreva na barra de procura Centro de rede e partilha

| Painel de Controlo (1)      |   |          |   |
|-----------------------------|---|----------|---|
| 👯 Centro de Rede e Partilha |   |          | 7 |
|                             |   |          |   |
|                             |   |          |   |
|                             |   |          |   |
|                             |   |          |   |
|                             |   |          |   |
|                             |   |          |   |
|                             |   |          |   |
|                             |   |          |   |
|                             |   |          |   |
|                             |   |          |   |
|                             |   |          |   |
|                             |   |          |   |
|                             |   |          |   |
|                             |   |          |   |
|                             |   |          |   |
|                             |   |          |   |
|                             |   |          |   |
| Ver mais resultados         |   |          |   |
|                             | - | -        |   |
| centro de rede e partilha   | × | Encerrar | + |

#### No centro de partilha, selecione a opção Configurar uma ligação ou rede.

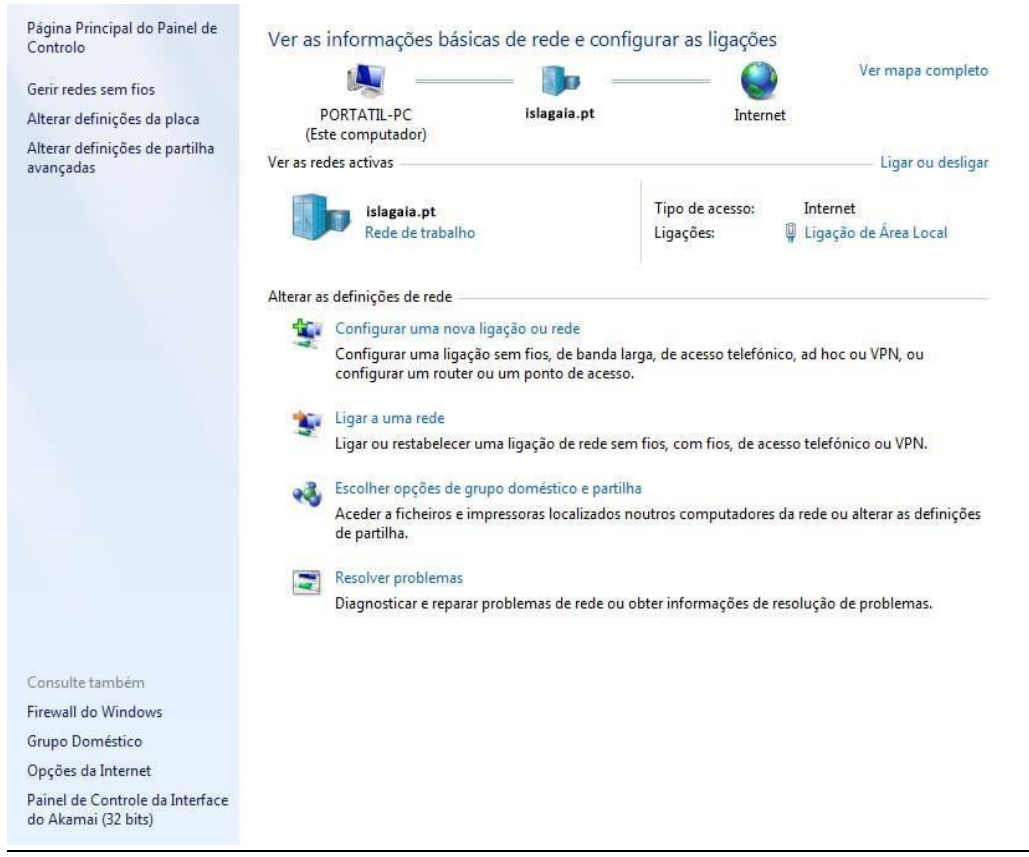

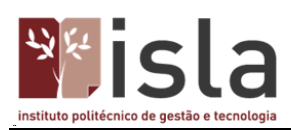

Seguidamente selecione a opção Ligar a uma área de trabalho e carregue no botão Seguinte.

| eleccione u       | ma opção de ligação                                          |                                    |                      |  |
|-------------------|--------------------------------------------------------------|------------------------------------|----------------------|--|
| Ligar à           | Internet<br>Iurar uma ligação sem fios, d                    | e banda larga ou de                | telefone à Internet. |  |
| Config            | urar uma rede nova                                           |                                    |                      |  |
| Ligar r           | nanualmente a uma rede ser                                   | n fios                             |                      |  |
| Eigue             | i uma rede oculta ou crie um                                 | novo perfil sem fios               | 1000<br>1000         |  |
| Config            | uma area de trabalho<br>urar uma ligação de acesso t         | elefónico ou VPN à :               | ua área de trabalho. |  |
| Config<br>Ligar à | urar uma ligação de acesso t<br>Internet através de uma liga | elefónico<br>ção de acesso telefór | nico.                |  |

Selecione o modo Utilizar a minha ligação à internet (VPN).

| 🚱 🗽 Ligar a uma Área de Trabalho                                                                                                    |          |
|----------------------------------------------------------------------------------------------------|----------|
| Como pretende estabelecer a ligação?                                                                                                    |          |
| <ul> <li>Utilizar a minha ligação à Internet (VPN)<br/>Ligar utilizando uma ligação VPN através da Internet.</li> <li>Image: A marcar directamente<br/>Ligar directamente a um número de telefone sem utilizar a Internet.</li> <li>Image: A marcar directamente a um número de telefone sem utilizar a Internet.</li> </ul> |          |
| <u>O que é uma ligação VPN?</u>                                                                                                    |          |
|                                                                                                    | Cancelar |

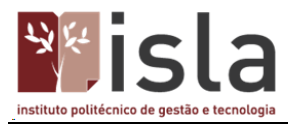

Escreva em **Endereço Internet** o endereço do servidor VPN: **alunos.islagaia.pt** e em **Nome Destino** o nome da ligação: **VPN-ISLA** para especificar a designação da ligação.

Carregue no botão Seguinte.

| Escreva o enc                             | ereço de Internet para ligar                                                                                     |
|-------------------------------------------|----------------------------------------------------------------------------------------------------|
| O administrador                           | le rede pode fornecer-lhe este endereço.                                                                         |
| Endereço Interne                          | alunos.islagaia.pt                                                                                               |
| Nome Destino:                             | VPN-GAIA                                                                                                    |
| 🕅 Utilizar u                              | n smart card                                                                                                    |
| 😵 📃 Permitir o<br>Esta opçâ<br>esta ligaç | ue outras pessoas utilizem esta ligação<br>> permite que qualquer um com acesso a este computador utilize<br>io. |
| 🔽 Não ligar                               | agora; basta configurá-lo para que eu consiga ligar mais tarde                                                   |

Escreva seus dados de acesso à rede informática do ISLA. Carregue no botão **Ligar**, nesta fase, se estiver ligado à internet, o Windows irá tentar ligar-se à rede via VPN.

| Escreva o seu nome  | e de utilizador e palavra-passe |  |
|---------------------|---------------------------------|--|
| Nome de utilizador: | 1000000                         |  |
| Palavra-passe:      | ••••••                          |  |
|                     | Mostrar caracteres              |  |
|                     | Memorizar esta palavra-passe    |  |
| Dominio (opcional): |                                 |  |
|                     |                                 |  |
|                     |                                 |  |
|                     |                                 |  |

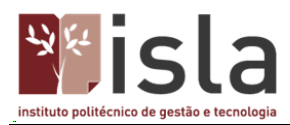

## Neste momento basta carregar em Ligar agora

| 🚱 🖣 Ligar a uma Área de Trabalho |        |
|----------------------------------|--------|
| A ligação está pronta a utilizar |        |
| <b>N</b>                         |        |
| → Ligar agora                    |        |
|                                  | Fechar |

Introduza os seus dados e carregue em Ligar.

| Nome de<br>utilizador:        | 100000                                                                                  |
|-------------------------------|-----------------------------------------------------------------------------------------|
| Palavra-passe:                | ••••••                                                                                  |
| Destates                      |                                                                                         |
| Dominio:                      |                                                                                         |
| Guardar este<br>seguintes uti | nome de utilizador e palavra-passe para os<br>lizadores:<br>utilizador deste computador |

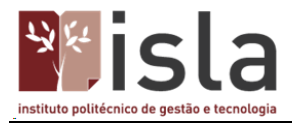

#### Está concluída a configuração!

#### Configuração para sistema operativo Windows 10

Para iniciar a configuração vá ao menu "iniciar" e escreva na barra de procurar Centro de Rede e Partilha

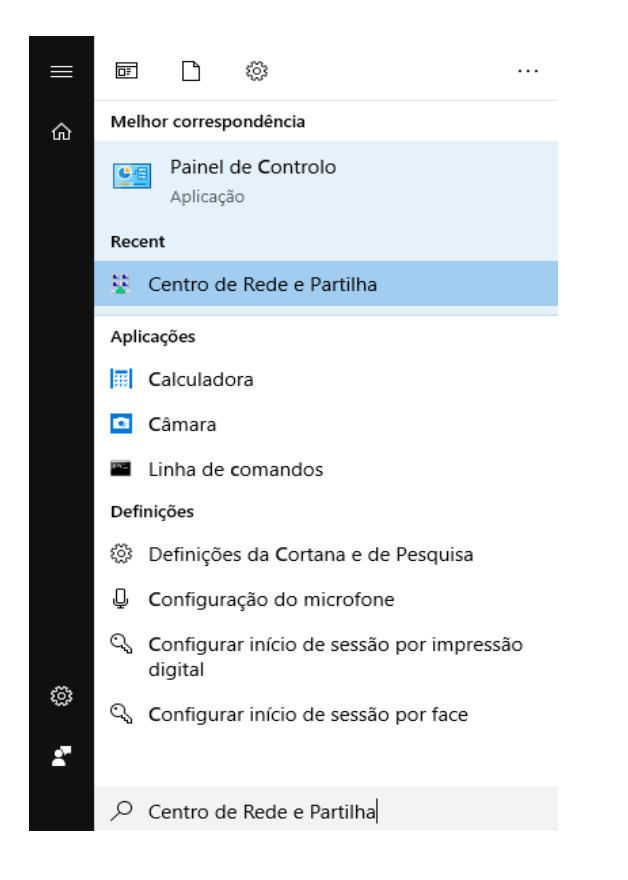

No centro de rede e partilha selecione a opção **Configurar uma nova ligação ou rede**.

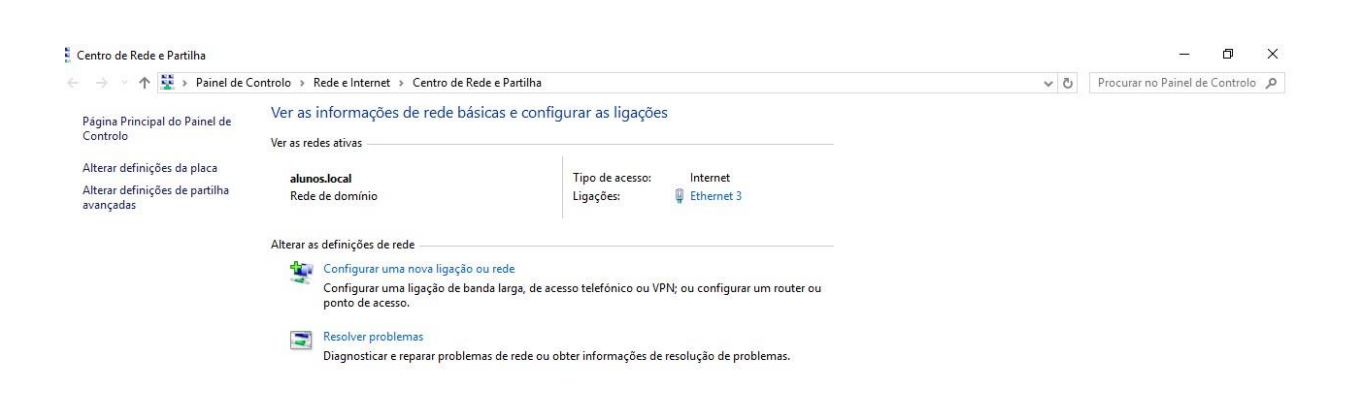

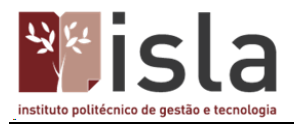

### Seguidamente selecione a opção Ligar a uma área de trabalho e clique no botão Seguinte.

|   |     |                                                                                                    | —  |       | ×  |
|---|-----|----------------------------------------------------------------------------------------------------|----|-------|----|
| 4 | ← ₫ | 🗗 Configurar uma Ligação ou Rede                                                                          |    |       |    |
|   | 2   | Selecione uma opção de ligação                                                                            |    |       |    |
|   |     | Ligar à Internet<br>Configurar uma ligação à Internet de banda larga ou de acesso telefónico.             |    |       |    |
|   |     | Configurar uma nova rede<br>Configurar um novo router ou ponto de acesso.                                 |    |       |    |
|   |     | Ligar a uma área de trabalho<br>Configurar uma ligação de acesso telefónico ou VPN à sua área de trabalho |    |       |    |
|   |     |                                                                                                    |    |       |    |
|   |     |                                                                                                    |    |       |    |
|   |     | Sequir                                                                                                    | te | Cance | ar |
|   |     |                                                                                                    |    |       |    |

Selecione o modo Utilizar a minha ligação à Internet (VPN).

|                                                                                                    | _ |       | ×   |
|----------------------------------------------------------------------------------------------------|---|-------|-----|
| 🗲 🛛 🜆 Ligar a uma Área de Trabalho                                                                   |   |       |     |
| Como pretende estabelecer a ligação?                                                                 |   |       |     |
| → Utilizar a minha ligação à Internet (VPN)<br>Ligar utilizando uma ligação VPN através da Internet. |   |       |     |
| ili — 🎱 — 🥼                                                                                          |   |       |     |
| → Marcar diretamente<br>Ligar diretamente a um número de telefone sem utilizar a Internet.           |   |       |     |
| ių — ip                                                                                              |   |       |     |
|                                                                                                    |   |       |     |
|                                                                                                    |   | Cance | lar |

Escreva em **Endereço Internet** o endereço do servidor VPN: **alunos.islagaia.pt**" e em **Nome Destino** o nome da ligação: **VPN-ISLA** para especificar a designação da ligação.

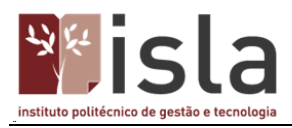

#### Clicar no botão Criar.

|                                          |                                                     | -     | - |       | ×    |
|------------------------------------------|-----------------------------------------------------|-------|---|-------|------|
| 🔶 🛛 🜆 Ligar a uma Área de Tra            | balho                                               |       |   |       |      |
|                                          |                                                     |       |   |       |      |
| Escreva o endereço o                     | le Internet para ligar                              |       |   |       |      |
| O administrador de rede po               | ode fornecer-lhe este endereço.                     |       |   |       |      |
| Endereço Internet:                       | alunos.islagaia.pt                                  |       |   |       |      |
| Nome Destino:                            | VPN-ISLA                                            |       |   |       |      |
|                                          |                                                     |       |   |       |      |
| 🗌 Utilizar um smart ca                   | ard                                                 |       |   |       |      |
| 🗹 Memorizar as minh                      | as credenciais                                      |       |   |       |      |
| 🎈 🗌 Permitir que outras                  | pessoas utilizem esta ligação                       |       |   |       |      |
| Esta opção permite<br>computador utilize | eque qualquer um com acesso a este<br>esta ligação. |       |   |       |      |
|                                          |                                                     |       |   |       |      |
|                                          |                                                     |       |   |       |      |
|                                          |                                                     | Criar |   | Cance | alar |

Após clicar no botão **Criar** vai ser reencaminhado de volta para o **Centro de Rede e Partilha** e aí deve selecionar **Alterar definições da Placa**.

| Centro de Rede e Partilha                                                  |                                                                                     |                                                                             |     | – 🗗 🗙                            |
|----------------------------------------------------------------------------|-------------------------------------------------------------------------------------|-----------------------------------------------------------------------------|-----|----------------------------------|
| ← → × ↑ 🛂 → Painel de C                                                    | Controlo > Rede e Internet > Centro de Red                                          | e e Partilha                                                                | ٽ ~ | Procurar no Painel de Controlo 👂 |
| Página Principal do Painel de                                              | Ver as informações de rede bási                                                     | cas e configurar as ligações                                                |     |                                  |
| Controlo                                                                   | Ver as redes ativas                                                                 |                                                                             |     |                                  |
| Alterar definições da placa<br>Alterar definições de partilha<br>avançadas | <b>alunos.local</b><br>Rede de domínio                                              | Tipo de acesso: Internet<br>Ligações: 🙀 Ethernet 3                          |     |                                  |
|                                                                            | Alterar as definições de rede                                                       |                                                                             |     |                                  |
|                                                                            | Configurar uma nova ligação or<br>Configurar uma ligação de ban<br>ponto de acesso. | u rede<br>Ja larga, de acesso telefónico ou VPN; ou configurar um router ou |     |                                  |
|                                                                            | Resolver problemas<br>Diagnosticar e reparar problema                               | s de rede ou obter informações de resolução de problemas.                   |     |                                  |

Faça duplo clique na opção VPN-ISLA.

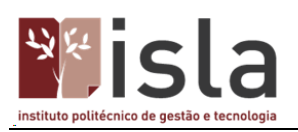

| 😰 Ligações de rede 🛛 🗖                                                                                                    |    | Х |
|----------------------------------------------------------------------------------------------------|----|---|
| A State of the second second | de | P |
| Organizar ▼ Iniciar esta ligação Mudar o nome a esta ligação Eliminar esta ligação » 📳 ▼ [                                                                                                    |    | ? |
| Ethernet 3<br>alunos.local<br>Intel(R) 82567LF-3 Gigabit Networ       Desligado<br>WAN Miniport (IKEv2)                                                                                                    |    |   |
| 2 itens   1 item selecionado                                                                                                    |    | - |

# Selecione VPN-ISLA e depois Opções avançadas.

| Definições                  |                                            | - 🗆 X                                   |
|-----------------------------|--------------------------------------------|-----------------------------------------|
| Página Principal            | VPN                                        |                                         |
| Localizar uma definição 🖉 🔎 | VPN                                        | Definições relacionadas                 |
|                             | Adicionar uma ligação VPN                  | Alterar opções do adaptador             |
| Rede e Internet             |                                            | Alterar opções de partilha<br>avancadas |
| ⊕ Estado                    | VPN-ISLA                                   | °<br>Centro de Rede e Partilha          |
| 纪 Ethernet                  | Linar Oncôer avancadas Demover             | Firewall do Windows                     |
| Marcar                      |                                            |                                         |
| % VPN                       | Opcões Avancadas                           | Tem dúvidas?<br>Obter ajuda             |
| 🕑 Utilização de dados       | Permitir VPN em redes com tráfego limitado |                                         |
| Proxy                       | ligado                                     | Melhorar o Windows.                     |
|                             | Permitir VPN com roaming                   | Enviar-nos comentários                  |
|                             | C Ligado                                   |                                         |
|                             |                                            |                                         |
|                             |                                            |                                         |
|                             |                                            |                                         |
|                             |                                            |                                         |
|                             |                                            |                                         |
|                             |                                            |                                         |
|                             |                                            |                                         |
|                             |                                            | 13-40                                   |
| ዶ 🖸 🧧 🧮 🚔 🧕                 |                                            | ^ 腔 ⊄× 13:40<br>15/07/2020 ♥            |

Selecione a opção Editar.

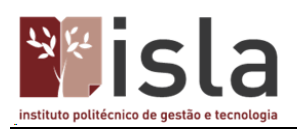

| ← Definições                        |                     | _ |   | × |
|-------------------------------------|---------------------|---|---|---|
|                                     |                     |   | _ |   |
| VPN-ISLA                            |                     |   |   |   |
| Propriedades de ligação             | Tem dúvidas?        |   |   |   |
| riophedades de ligação              | Obter ajuda         |   |   |   |
| Nome da ligação                     | VPN-ISLA            |   |   |   |
| Nome ou endereço do servidor        | alunos.islagala.pt  |   |   |   |
| sessão                              | passe               |   |   |   |
| Nome de utilizador (opcional)       |                     |   |   |   |
| Palavra-passe (opcional)            |                     |   |   |   |
| Editar                              |                     |   |   |   |
|                                     |                     |   |   |   |
| Definições de proxy VPN             | de sessau           |   |   |   |
| Estas definições só serão aplicadas | a esta ligação VPN. |   |   |   |
| Nenhum                              | ×                   |   |   |   |
|                                     |                     |   |   |   |
| Aplicar Cancelar                    |                     |   |   |   |
|                                     |                     |   |   |   |
|                                     |                     |   |   |   |
|                                     |                     |   |   |   |
|                                     |                     |   |   |   |
|                                     |                     |   |   |   |
|                                     |                     |   |   |   |
|                                     |                     |   |   |   |

Coloque o seu nome de utilizador (axxxxxx) e a palavra-passe e selecione a opção Guardar.

| ← Definições |                                                         | -      |       | × |
|--------------|---------------------------------------------------------|--------|-------|---|
| S VPN-ISLA   |                                                         |        |       |   |
|              | Editar ligação VPN                                      |        |       |   |
|              | Estas alterações terão efeito da próxima vez que ligar. |        |       |   |
|              | Nome da ligação                                         |        |       |   |
|              | VPN-ISLA                                                |        |       |   |
|              | Nome ou endereço do servidor                            |        |       |   |
|              | alunos.islagaia.pt                                      |        |       |   |
|              | Tine de VDN                                             |        |       |   |
|              | Automático                                              |        |       |   |
|              |                                                         |        |       |   |
|              | Tipo de informações de início de sessão                 |        |       |   |
|              |                                                         |        |       |   |
|              | Nome de utilizador (opcional)                           |        |       |   |
|              | Axxxxxxxxxx                                             |        |       |   |
|              | Palavra-passe (opcional)                                |        |       |   |
|              | ••••••                                                  |        |       |   |
|              | V Memorizar as minhas informações de início de sessão   |        |       |   |
|              |                                                         |        |       |   |
|              | Guardan                                                 |        |       |   |
|              |                                                         |        |       |   |
|              |                                                         |        |       |   |
| Q m ≏ 🗖 🛱    |                                                         | জন d x | 14:08 |   |

Depois vai voltar para as definições da VPN e selecionar a opção Ligar, espere uns minutos para os processos serem concluidos.

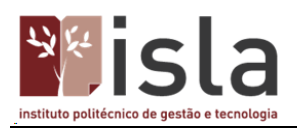

| Definições              |                                            | - 🗆 X                       |  |
|-------------------------|--------------------------------------------|-----------------------------|--|
| Página Principal        | VPN                                        |                             |  |
| Localizar uma definição | ⊘ VPN                                      | Definições relacionadas     |  |
|                         |                                            | Alterar opções do adaptador |  |
| Rede e Internet         | + Adicionar uma ligação VPN                | Alterar opções de partilha  |  |
| Estado                  | VPN-ISLA                                   | avançauas                   |  |
| 🖫 Ethernet              |                                            | Centro de Rede e Partilha   |  |
| C Marcar                | Ligar Opções avançadas Remover             | Firewall do Windows         |  |
|                         |                                            | Tem dúvidas?                |  |
| % VPN                   | Opções Avançadas                           | Obter ajuda                 |  |
| Utilização de dados     | Permitir VPN em redes com tráfego limitado |                             |  |
| Proxy                   | Ligado                                     | Melhorar o Windows.         |  |
|                         | Permitir VPN com roaming                   | Enviar-nos comentários      |  |
|                         | Ligado                                     |                             |  |
|                         |                                            |                             |  |
|                         |                                            |                             |  |
|                         |                                            |                             |  |
|                         |                                            |                             |  |
|                         |                                            |                             |  |
|                         |                                            |                             |  |
|                         |                                            |                             |  |
|                         |                                            |                             |  |
| n 🤗 📄 🛱 숙               | 0 🗖 🖬 💷 🌣                                  | · ♥ ↔ 1 <sup>13:40</sup> ♥  |  |

Se tudo estiver bem, aparecerá a mensagem a indicar que está ligado.

| Definições                |                                            | - 🗆 ×                       |
|---------------------------|--------------------------------------------|-----------------------------|
| Página Principal          | VPN                                        |                             |
| Localizar uma definição の | VPN                                        | Definições relacionadas     |
|                           |                                            | Alterar opções do adaptador |
| Rede e Internet           | + Adicionar uma ligação VPN                | Alterar opções de partilha  |
| ⊕ Estado                  | VPN-ISLA                                   | avançadas                   |
| 🖅 Ethernet                | Ligado                                     | Centro de Rede e Partilha   |
| 🕾 Marcar                  | Opções avançadas Desligar                  | Firewall do Windows         |
| - ma - 1/011              |                                            | Tem dúvidas?                |
| TO VPIN                   | Opções Avançadas                           | Obter ajuda                 |
| Utilização de dados       | Permitir VPN em redes com tráfego limitado |                             |
| Proxy                     | CONTRACTOR Ligado                          | Melhorar o Windows.         |
|                           | Permitir VPN com roaming                   | Enviar-nos comentários      |
|                           | CONTRACTOR Ligado                          |                             |
|                           |                                            |                             |
|                           |                                            |                             |
|                           |                                            |                             |
|                           |                                            |                             |
|                           |                                            |                             |
|                           |                                            |                             |
|                           |                                            |                             |
|                           |                                            |                             |
|                           |                                            |                             |
|                           |                                            |                             |
| o m 🗢 🚞 🏤 🐟 🧥             | <b>M M</b>                                 | ∧ ¶⊐ dx <sup>14:31</sup> □  |

Está concluída a configuração!